ООО «ТВОЯ АТС»

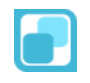

# Телефонная станция ТВОЯ АТС

Установка программной IP-ATC ТВОЯ АТС

(Версия 1.0)

г. Новосибирск

2025 г.

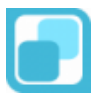

## Версии документа

| Версия | Дата       | Статус  | Основные изменения |
|--------|------------|---------|--------------------|
| 1.0    | 14.02.2025 | Базовая |                    |

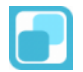

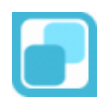

## Содержание

| 1 | Одо  | окументе                                  | .4 |
|---|------|-------------------------------------------|----|
|   | 1.1  | Назначение                                | .4 |
|   | 1.2  | Требуемый уровень подготовки пользователя | .4 |
| 2 | Под  | готовка к установке                       | .5 |
|   | 2.1  | Требования к операционной системе         | .5 |
|   | 2.2  | Требования к оборудованию                 | .5 |
|   | 2.3  | Требования к связи                        | .5 |
|   | 2.4  | Загрузка дистрибутива установки           | .5 |
| 3 | Уста | ановка программы                          | .6 |
|   | 3.1  | Распаковка файлов                         | .6 |
|   | 3.2  | Запуск скрипта установки                  | .6 |
|   |      |                                           |    |

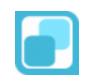

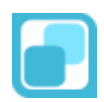

## 1 О документе

## 1.1 Назначение

Настоящий документ описывает шаги необходимые для установки программной IP-ATC **ТВОЯ АТС** в среде операционной системы Debian Linux.

## 1.2 Требуемый уровень подготовки пользователя

Данное руководство по установке IP-ATC **ТВОЯ АTC** изложено в форме, доступной пользователю, обладающему навыками установки операционной системы Linux, а также владеющему основами конфигурирования ATC и предметной областью программы.

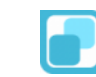

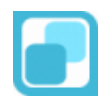

## 2 Подготовка к установке

#### 2.1 Требования к операционной системе

Для установки программной IP-ATC ТВОЯ АТС требуется операционная система Debian Linux версии не ниже 12.0.

Операционная система может быть 32-битной или 64-битной разрядности для apxитектур amd64 или i386.

Актуальный дистрибутив Debian Linux можно загрузить на странице разработчика <u>https://www.debian.org/</u>.

Установка операционной системы Debian Linux производится согласно инструкции на странице разработчика дистрибутива в разделе Документация для нужной платформы или архитектуры на сайте <a href="https://www.debian.org/releases/stable/installmanual">https://www.debian.org/releases/stable/installmanual</a>

Установка системы может производиться как из командной строки непосредственно в терминале, так и через удалённый сеанс с использованием протокола SSH.

Для установки программного обеспечения требуются права супер пользователя (SU) или использование утилиты SUDO.

## 2.2 Требования к оборудованию

Для установки и запуска программной IP-ATC ТВОЯ АТС требуется компьютер с процессорами 32-битной или 64-битной разрядности или виртуальная машина (любой гипервизор) с процессорами той же архитектуры.

Минимальные системные требования:

- Тактовая частота процессора 1ГГц;
- Количество потоков 1;
- Количество ОЗУ 1 ГБ;
- Количество ПЗУ 5 ГБ;

## 2.3 Требования к связи

Для скачивания дистрибутива и установки пакетов в операционной системе требуется доступ в сеть Интернет. От скорости подключения будет зависеть скорость установки программного обеспечения.

## 2.4 Загрузка дистрибутива установки

Актуальная версия дистрибутива находится по адресу <u>https://hu1.tvoya-ats.ru/tapbx/releases/tapbx-install-current.tgz</u>

Для загрузки дистрибутива можно воспользоваться утилитой wget

Команда для загрузки с помощью утилиты:

user@tapbx:~\$ sudo wget --no-check-certificate --directory-prefix=/usr/src https://hu1.tvoya-ats.ru/tapbx/releases/tapbx-install-current.tgz

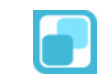

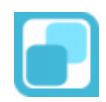

## 3 Установка программы

#### 3.1 Распаковка файлов

Перейдите в каталог загрузки, или каталог, в который был загружен дистрибутив:

user@tapbx:~\$ cd /usr/src/

Распакуйте дистрибутив используя утилиту tar

user@tapbx: /usr/src\$ tar zxf tapbx-install-current.tgz && cd tapbx-install-0\*

#### 3.2 Запуск скрипта установки

Запустите установочный файл install.sh Далее следуйте указаниям установочного скрипта.

user@tapbx: /usr/src/tapbx-install-0.1.5\$ *sudo ./install.sh* 

После запуска скрипта установки на экране появится окно мастера установки АТС. Для продолжения установки нажмите Далее, для отмены нажмите ESC.

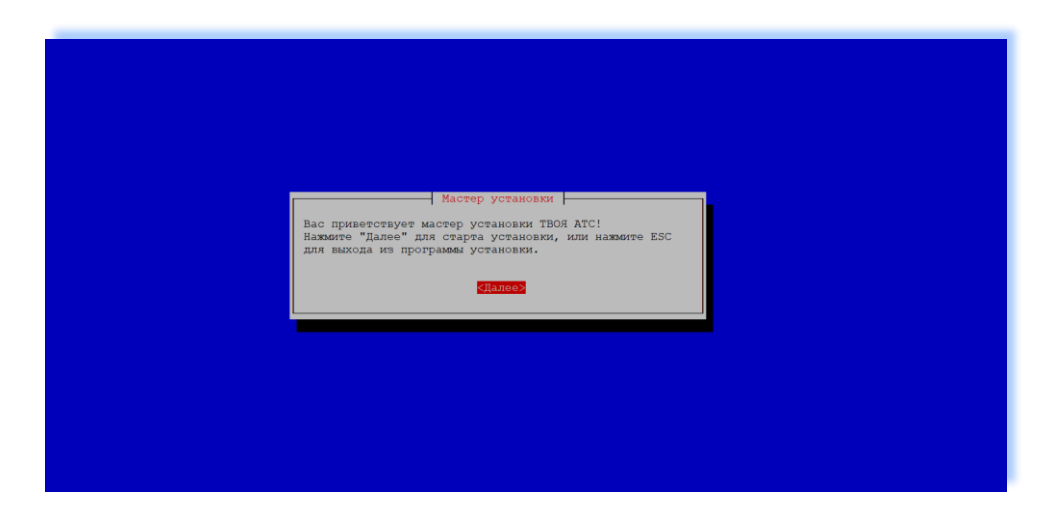

Выберите тип платформы, на которую устанавливается ПО – физически компьютер или виртуальная машина. При выборе виртуальной машины устанавливаются дополнительные пакеты программного обеспечения для работы в среде виртуализации.

Если установка выполняется на виртуальную машину выберите - Да, если на физический компьютер – Нет.

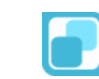

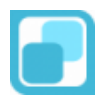

| Выбор типа платформы<br>Установка осуществляется на виртуальную машину?<br>КПа> <Нет> |                                                                         |
|---------------------------------------------------------------------------------------|-------------------------------------------------------------------------|
| KIA> <her></her>                                                                      | Выбор типа платформы<br>Установка осуществляется на виртуальную машину? |
|                                                                                       | <mark>«Да»</mark> <Нет>                                                 |
|                                                                                       |                                                                         |

При выборе установки на виртуальную машину система запросит название среды виртуализации (гипервизор).

| Ba | Берите гиперанзора Берите гиперанзора Котором установлена ОС:<br>Метовобс Вурет-V<br>VMare ESVESXI<br>Другой |
|----|----------------------------------------------------------------------------------------------------|
| _  | <Продолжить> «Отмена>                                                                                        |
|    |                                                                                                    |

Если гипервизор в среде виртуализации которого производится установка отсутствует – выберите пункт Другой и нажмите Продолжить. Для отмены нажмите – Отмена.

Укажите директорию для установки программного обеспечения. По умолчанию программное обеспечение ТВОЯ АТС устанавливается в директорию дополнительного ПО - /opt/ в каталог tapbx

| Директория для установки |
|--------------------------|
| /opt/tapbx               |
| <0k> <0mmeha>            |

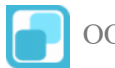

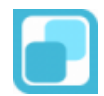

Для входа в операционную систему создаётся системный пользователь, с помощью которого возможно управлять параметрами АТС из командной строки. Обычно данный пользователь передаётся инженерам или телефонистам.

По умолчанию имя пользователя (логин) – tadmin

Пароль по умолчанию для пользователя tadmin – 123qweASD!

| Пароль<br>Введите пароль для создаваемог | администратора АТС в ОС<br>го администратора ОС ATC tadmin |  |
|------------------------------------------|------------------------------------------------------------|--|
| <0k>                                     | <Отмена>                                                   |  |

При необходимости измените пароль, и введите его повторно для подтверждения корректности ввода. При неверном вводе вы получите сообщение об ошибке.

| **********<br><0k> <0тмена> | Повторите пароль дл | — Пароль администратора АТС<br>ля создаваемого администратора | B OC C ATC tadmin |
|-----------------------------|---------------------|---------------------------------------------------------------|-------------------|
|                             | ****                | <0k>                                                          | <Отмена>          |

Для запуска службы ядра телефонии пакета Asterisk в системе создаётся отдельный пользователь без права входа в систему.

Для обращения ядра телефонии (Asterisk) к базе данных в СУБД PostgreSQL создаётся пользователь.

| Имя пользователя Asterisk в СУБД PostgreSQL<br>Введите имя пользователя Asterisk в PostgreSQL<br>Asterisk<br><ok> &lt;Отмена&gt;</ok> |
|----------------------------------------------------------------------------------------------------|
|                                                                                                    |

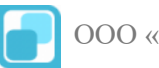

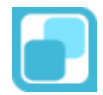

По умолчанию имя пользователя для подключения к PostgreSQL (логин) – asterisk

Пароль по умолчанию для пользователя asterisk (для PostgreSQL) – MyFavoritePBX

При необходимости вы можете изменить пароль.

| Введите пароль | Пароль пользователя A:<br>пользователя Asterisk | sterisk в СУБД PostgreSQL<br>в PostgreSQL |  |
|----------------|-------------------------------------------------|-------------------------------------------|--|
| ·····          | <0k>                                            | <Отмена>                                  |  |

Для продолжения установки нажмите Ok.

Система может быть оптимизирована для работы на твердотельных накопителях (SSD).

В таком случае при выборе «Установки на SSD накопитель» установочный скрипт выполнит оптимизацию файловой системы для сокращения количества записей.

В файл конфигурации операционной системы /etc/sysctl.conf вносятся следующие параметры:

```
vm.swappiness = 0
vm.laptop_mode = 0
vm.dirty_writeback_centisecs = 12000
vm.dirty_expire_centisecs = 12000
vm.dirty_ratio = 10
vm.dirty_background_ratio = 1
```

Так же при установке OC на диски SSD рекомендуется добавить в параметры монтирования для корневого раздела и раздела с журналами – discard, noatime

Если установка осуществляется на обычный жёсткий диск – нажмите Нет.

|                                                     | Платформа                   |
|-----------------------------------------------------|-----------------------------|
| Платформа на которую производитс<br>SSD накопителе? | ся установка расположена на |
| ATTEN .                                             | < Hem >                     |
|                                                     |                             |
|                                                     |                             |
|                                                     |                             |
|                                                     |                             |

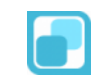

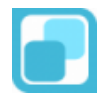

После выбора типа накопителя для установки система осуществит выбор и установку требуемых пакетов в операционную систему.

| Отк | Установка АТС ТАРВХ<br>илючение IPv6 и применение системных переменных |
|-----|------------------------------------------------------------------------|
|     | 3%                                                                     |
|     |                                                                        |
|     |                                                                        |
|     |                                                                        |
|     |                                                                        |
|     |                                                                        |

Внимание: Источники АРТ – должны быть сконфигурированы и доступны для установки системы через публичную сеть Интернет.

Далее установочный скрипт проверит на зависимости для сборки ядра телефонии Asterisk и выполнит компиляцию из исходных кодов под текущую платформу и процессор.

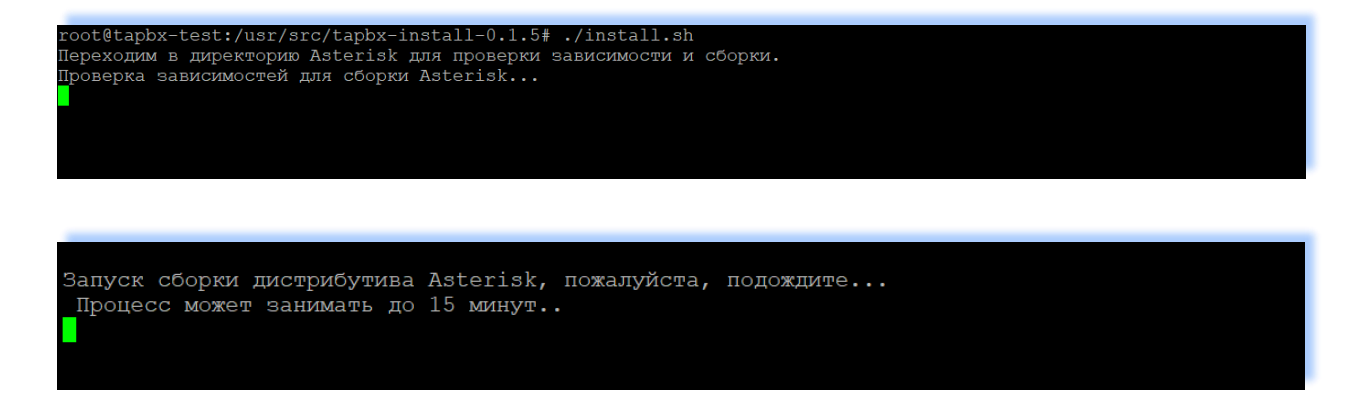

Скорость установки зависит от параметров платформы на которую устанавливается программное обеспечение и может занимать до 15 минут.

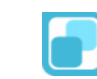

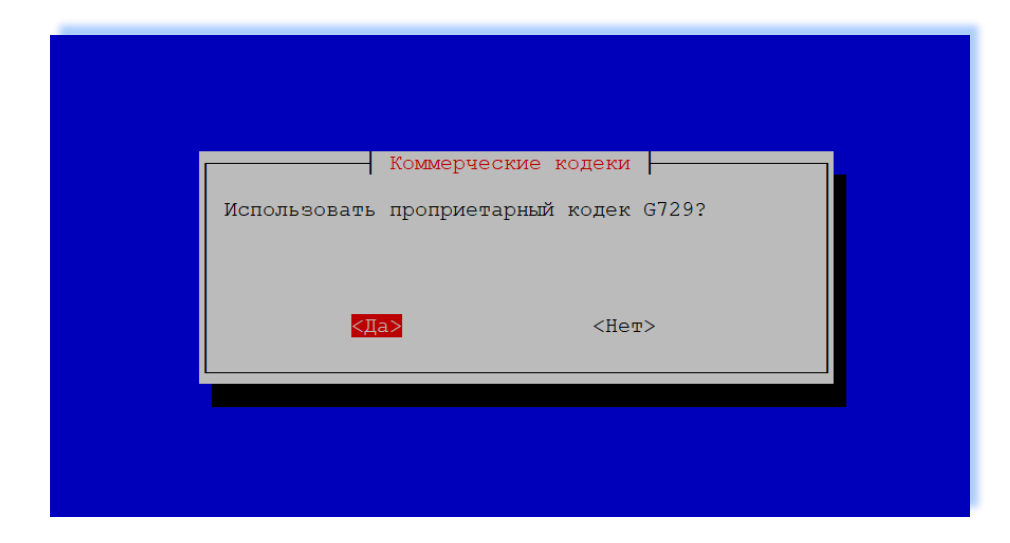

При необходимости использования кодека G729 стороннего разработчика нажмите Да

| Дополнительные файлы аудиосообщений<br>Загрузить дополнительные файлы аудиосообщений? |  |
|---------------------------------------------------------------------------------------|--|
| <b>≪Даз</b> <Нет>                                                                     |  |
|                                                                                       |  |
|                                                                                       |  |

При необходимости загрузки расширенных файлов голосовых сообщений на русском языке нажмите Да.

| Запуск загрузки расширенных аудиофайлов-prompts  |                                                  |
|--------------------------------------------------|--------------------------------------------------|
|                                                  | Запуск загрузки расширенных аудиофайлов-prompts  |
| Распаковка расширенных ролосовых файлов asterisk | Распаковка расширенных голосовых файлов asterisk |
|                                                  |                                                  |

После успешного импорта данных в базу, система выдаст сообщение об окончании установки.

| Мастер ус<br>Установка завершена!<br>Перезагрузите систему и зайди<br>http://10.255.255.113 или htt | тановки<br>ите по адресу<br>гря://10.255.255.113 |
|----------------------------------------------------------------------------------------------------|--------------------------------------------------|
|                                                                                                    |                                                  |

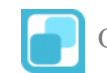

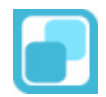

Нажмите завершить для выхода из скрипта установки.

Запись ключа установки в ьд Установка завершена. Ключ установки системы TAPBX для регистрации: 3f368celce63194f778ea780c8b4el58 с именем хоста tapbx-test

Скопируйте установочный ключ, для регистрации установки и получения обновлений через техническую поддержку.

Установка завершена.

| ТВОЯ АТС::Вход          |  |
|-------------------------|--|
| <b>tadmin</b><br>Пароль |  |
| Вход                    |  |
|                         |  |
|                         |  |
|                         |  |

Зайдите через WEB-браузер по адресу что был в окне сообщения об успешной установке, введите логин и пароль администратора tadmin.

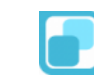